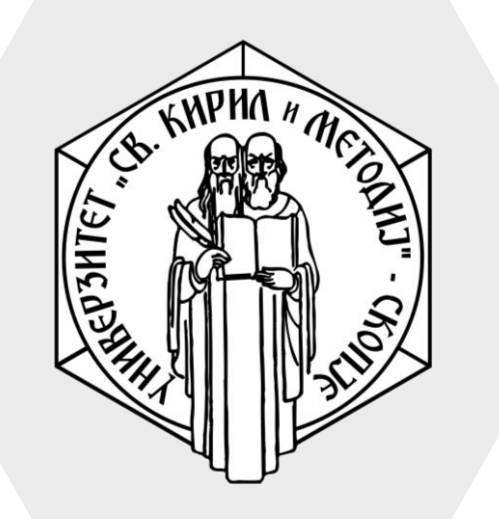

Универзитет "Св. Кирил и Методиј" во Скопје ФАКУЛТЕТ ЗА ИНФОРМАТИЧКИ НАУКИ И КОМПЈУТЕРСКО ИНЖЕНЕРСТВО

### iLearn

- Announcements/Соопштенија е всушност посебен форум за општи вести и објави во кој само наставникот има привилегии да објавува.
- Студентите во овој вид на форум нема да можат да учествуваат во дискусија.
- Во овој ресурс се запишани сите студенти кои го слушаат предметот и може да се искористи за да се испрати некакво соопштение до студентите, на пример:
  - информации за колоквиум/испит
  - резултати

### Announcements/ Соопштенија

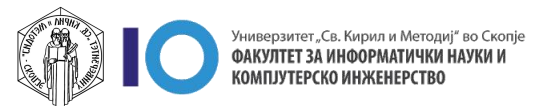

### Испраќање кратки соопштенија

- 1. Кликнете на Announcemens
- За да додадете ново соопштение, кликнете на опцијата Add a new topic

| Ноте / Му courses / Факу<br>/ Зимски семестар 2019/2 | /лтет за информатички науки и компју<br>0 / ВИС-2020/21-3                                                           | терско инженерство                                                                                                    | Furn editing on                                                                                                    |
|------------------------------------------------------|----------------------------------------------------------------------------------------------------|----------------------------------------------------------------------------------------------------|----------------------------------------------------------------------------------------------------|
|                                                      |                                                                                                    |                                                                                                    | Furn editing on                                                                                                    |
|                                                      |                                                                                                    |                                                                                                    |                                                                                                    |
| Announcements                                        | )                                                                                                    | ٢                                                                                                    | 'our progress 🝞                                                                                                    |
| Topic 1                                              |                                                                                                    |                                                                                                    |                                                                                                    |
| 🞝 Домашна задача                                     | 5p.1                                                                                                    |                                                                                                    |                                                                                                    |
|                                                      |                                                                                                    |                                                                                                    |                                                                                                    |
| ncements                                             |                                                                                                    |                                                                                                    | \$                                                                                                    |
| is and announcements                                 |                                                                                                    |                                                                                                    |                                                                                                    |
|                                                      |                                                                                                    |                                                                                                    |                                                                                                    |
| v topic                                              |                                                                                                    |                                                                                                    |                                                                                                    |
| ssion                                                | Started by                                                                                                    | Last post ↓                                                                                                    | Replies                                                                                                    |
| ултати                                               | Stefan Marincheski<br>22 Aug 2021                                                                                   | Stefan Marincheski<br>22 Aug 2021                                                                                                    | 0 :                                                                                                    |
|                                                      | Jump to                                                                                                    | 🗢 Домашна за,                                                                                                    | дача бр.1 🛏                                                                                                    |
|                                                      | ты Announcements<br>Topic 1<br>Домашна задача (<br>Accements<br>s and announcements<br>v topic<br>ussion<br>вултати | Topic 1<br>Домашна задача бр.1<br>Announcements<br>Announcements<br>Annou | Topic 1<br>Домашна задача бр.1<br>Announcements<br>Announcements<br>Annnouncements<br>Announcements<br>Announcements<br>Announcements<br>Anno |

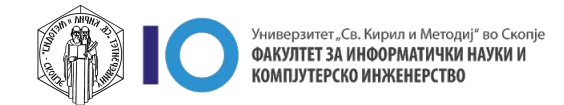

### Испраќање кратки соопштенија

- Во дополнителното мени потребно е да ги пополните следните полиња:
  - Subject наслов, односно краток опис на пораката
  - Message пораката која сакате да ја испратите до студентите
- 4. Откако ја внесовте пораката кликнете на копчето **Post to forum**
- Напомена: Пораката ќе биде достапна откако ќе изминат 30 минути, во тој период можете да го менувате соопштението.

| ■ Ilearn English (en) ▼ Announcements  | 🜲 🍺 Stefan Marincheski 🤍 👻    |
|----------------------------------------|-------------------------------|
| General news and announcements         |                               |
| Add a new topic                        |                               |
| Subject 0                              |                               |
| Message 0                              |                               |
|                                        | Post to forum Cancel Advanced |
| There are required fields in this form | n marked 🚺 .                  |

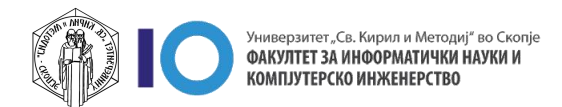

#### Испраќање кратки соопштенија со датотека

- 1. Кликнете на Announcements
- 2. Потоа одберете Add a new topic
- 3. Во дополнителното мени одберете Advanced

|   | Announcem<br>General news and ar | ents         |                                                                                                    |                                   | Ŷ            |
|---|----------------------------------|--------------|----------------------------------------------------------------------------------------------------|-----------------------------------|--------------|
|   | Add a new topic                  | $\mathbf{D}$ |                                                                                                    |                                   |              |
| Ľ | Discussion                       |              | Started by                                                                                                    | Last post ↓                       | Replies      |
| Ŀ | 🖒 Резултати                      |              | Stefan Marincheski<br>22 Aug 2021                                                                                                    | Stefan Marincheski<br>22 Aug 2021 | 0 :          |
| L |                                  |              | Jump to                                                                                                    | 🗢 Домашна за                      | адача бр.1 🛏 |
| H |                                  |              |                                                                                                    |                                   |              |
| L | Add a new topic                  |              |                                                                                                    |                                   |              |
| L | Subject                          | 0            |                                                                                                    |                                   |              |
| L | Message                          | <b>9</b>     |                                                                                                    | 6 53                              |              |
| L |                                  | 3            | ■  ■  ■  ■  ■  ●  ■  ●  ●  ●  ●  ●  ●  ●  ●  ●  ●  ●  ●  ●  ●  ●  ●  ●  ●  ●  ●  ●  ●  ●  ●  ●  ●  ●  ●  ●  ●  ●  ●  ●  ●  ●  ●  ●  ●  ●  ●  ●  ●  ●  ●  ●  ●  ●  ●  ●  ●  ●  ●  ●  ●  ●  ●  ●  ●  ●  ●  ●  ●  ●  ●  ●  ●  ●  ●  ●  ●  ●  ●  ●  ●  ●  ●  ●  ●  ●  ●  ●  ●  ●  ●  ●  ●  ●  ●  ●  ●  ●  ●  ●  ●  ●  ●  ●  ●  ●  ●  ●  ●  ●  ●  ●  ●  ●  ●  ●  ●  ●  ●  ●  ●  ●  ●  ●  ●  ●  ●  ●  ●  ●  ●  ●  ●  ●  ●  ●  ●  ●  ●  ●  ●  ●  ●  ●  ●  ●  ●  ●  ●  ●  ●  ●  ●  ●  ●  ●  ●  ●  ●  ●  ●  ●  ●  ●  ●  ●  ●  ●  ●  ●  ●  ●  ●  ●  ●  ●  ●  ●  ●  ●  ●  ●  ●  ●  ●  ●  ●  ●  ●  ●  ●  ●  ●  ●  ●  ●  ●  ●  ●  ●  ●  ●  ●  ●  ● |                                   | 1            |
| Ŀ |                                  |              |                                                                                                    |                                   | L            |
| Ŀ |                                  |              |                                                                                                    |                                   | L            |
| Ŀ |                                  |              |                                                                                                    |                                   | L            |
| Ŀ |                                  |              |                                                                                                    |                                   | L            |
|   |                                  |              |                                                                                                    |                                   |              |
|   |                                  |              | $\sim$                                                                                                    | 1                                 |              |
|   |                                  |              |                                                                                                    |                                   |              |
|   |                                  | Post to fo   | orum Can el Advanced                                                                                                    | )                                 | L            |

5

#### Испраќање кратки соопштенија со датотека

- 4. Во дополнителното мени потребно е да ги пополните следните полиња:
  - Subject наслов, односно краток опис на пораката
  - Message пораката која сакате да ја испратите до студентите
  - Attachment датотеката која сакате да ја испратите
- 5. Доколку сакате пораката да биде објавена веднаш, кликнете на опцијата "Send forum post notifications with no editing-time delay"
- 6. Откако ја завршивте со пишување на пораката кликнете **Post to forum**

| ≡ Ilearn English (en)                   | ) 🔹 🔹 🌲 🗩 Stefan Marincheski 🔍 🔻                                                                                                    |
|-----------------------------------------|----------------------------------------------------------------------------------------------------|
| <ul> <li>Your new discussion</li> </ul> | on topic                                                                                                    |
| Subject                                 | 0                                                                                                    |
| Message 🤮                               | - Required<br>I A ▼ B I := := := := % %<br>© := ::::::::::::::::::::::::::::::::::                                                                                               |
|                                         | ©<br>Required                                                                                                    |
| Attachment 🕢                            | <ul> <li>Discussion subscription </li> <li>Maximum file size: Unlimited, maximum number of files: 1</li> <li>Maximum file size: Unlimited, maximum number of files: 1</li> </ul> |
|                                         | You can drag and drop files here to add them.                                                                                                    |
|                                         | D Pinned 😧                                                                                                    |
|                                         | Send forum post notifications with no editing-time delay                                                                                                    |

КОМПЈУТЕРСКО ИНХ

# Измени на веќе објавено соопштение

- 1. Кликнете на Announcemens
- 2. Кликнете на соопштението на кое сакате да направите промени
- Откако ќе го отворите соопштението одберете Edit и внесете ја промената која сакате да ја направите.

| Веројатно                                  | т и статистика                                    | 3                                                | Ø -                  |
|--------------------------------------------|---------------------------------------------------|--------------------------------------------------|----------------------|
| Home / My courses )<br>/ Зимски семестар 2 | Факултет за информатички<br>19/20 / ВИС-2020/21-3 | науки и компјутерско инженерство                 | C                    |
|                                            |                                                   |                                                  | Turn editing on      |
|                                            |                                                   |                                                  |                      |
| 1                                          |                                                   |                                                  | Your progress 🕜      |
| Announcem                                  | nts                                               |                                                  |                      |
|                                            |                                                   |                                                  |                      |
| Topic 1                                    |                                                   |                                                  |                      |
| 닗 Домашна за                               | ача бр.1                                          |                                                  |                      |
| A 10 10 01 10 00 100                       | un tra                                            |                                                  |                      |
| Announceme                                 | nts                                               |                                                  |                      |
| General news and ar                        | nouncements                                       |                                                  |                      |
| Add a new topic                            |                                                   |                                                  |                      |
| Add a new topic                            |                                                   |                                                  |                      |
| Discussion                                 | 2 Started by                                      | Last post 🗍                                      | Replies              |
| Резултати з                                | Stefan M                                          | Aarincheski Stefan M                             | /arincheski          |
| な колоквиум                                | 2 Sep 20                                          | 021 2 Sep 20                                     | )21 0 1              |
|                                            |                                                   |                                                  |                      |
|                                            |                                                   |                                                  |                      |
| Announceme                                 | nts                                               |                                                  |                      |
| Резултати за к                             | олоквиум                                          |                                                  | Settings             |
|                                            |                                                   |                                                  |                      |
| Display replies in r                       | ested form 🗢                                      | Move this discussion to $\ensuremath{\clubsuit}$ | Move                 |
| Резултати<br>by Stefan N                   | <b>за колоквиум</b><br>arincheski - Thursday, 2   | 2 September 2021, 11:07 AM                       |                      |
| Почитуван                                  | и студенти,                                       |                                                  |                      |
| Ниту еден                                  | од кандидатите не го п                            | юложи испитот.                                   | •                    |
|                                            |                                                   | Dormalial                                        | Edit Dalata Darks    |
|                                            |                                                   | PELIDALINK                                       | I CON I DELETE REDIV |

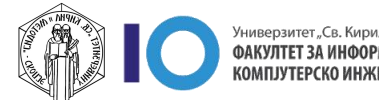

## Измени на веќе објавено соопштение

- 1. Откако ќе ги направите сите промени кликнете Save changes
- 2. Напомена: Доколку правите промена, а веќе се поминати 30 минути откако е прв пат објавено соопштението, можно е студентите да не бидат известени за промената која е направена. Па можеби во овој случај ќе биде подобро да се направи ново соопштение.

|   | Announcements                           |                                                                        |
|---|-----------------------------------------|------------------------------------------------------------------------|
|   | General news and announcen              | nents                                                                  |
|   | <ul> <li>Your new discussion</li> </ul> | Expand all                                                             |
|   | Subject <b>(</b>                        | Резултати за колоквиум                                                 |
|   | Message 0                               |                                                                        |
| 4 |                                         | Почитувани студенти,<br>Ниту еден од кандидатите не го положи испитот. |
|   |                                         | Discussion subscription 3                                              |
|   | Attachment 🛛 😰                          | Maximum file size: Unlimited, maximum number of files: 1               |
|   |                                         | □ III III III □                                                        |
|   |                                         | You can drag and drop files here to add them.                          |
|   |                                         | Pinned  P                                                              |
|   | Display period                          |                                                                        |
|   | ▶ Tags                                  |                                                                        |
|   |                                         | Save changes Cancel                                                    |
|   | There are required fields in th         | is form marked 🟮 .                                                     |

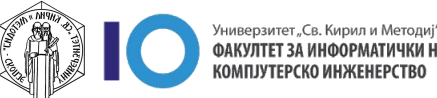

# Одговор на веќе објавено соопштение

- 1. Кликнете на Announcemens
- 2. Кликнете на соопштението на кое сакате да додадете одговор
- 3. Откако ќе го отворите соопштението одберете **Reply.**

| - 1 | Веројатност и статистика                                                                                                   | <b>Q</b> -      |
|-----|----------------------------------------------------------------------------------------------------|-----------------|
| _   | Home / My courses / Факултет за информатички науки и компјутерско инженерство<br>/ Зимски семестар 2019/20 / ВИС-2020/21-3 |                 |
| _   | , similar conclup 21/20 , site 202/21 s                                                                                    | Turn editing on |
|     |                                                                                                    |                 |
| - 1 | 1                                                                                                    |                 |
|     | Announcements                                                                                                    |                 |
|     |                                                                                                    |                 |
| _   | Topic 1                                                                                                    |                 |
| - 1 | 👃 Домашна задача бр.1                                                                                                    |                 |
|     |                                                                                                    |                 |
|     | Announcements                                                                                                    | Q -             |
|     | General news and announcements                                                                                             |                 |
| _   |                                                                                                    |                 |
|     | Add a new topic                                                                                                    |                 |
|     | Discussion  Started by Last post                                                                                           | Replies         |
|     |                                                                                                    | -               |
|     | резултати за Stefan Marincheski Stefan Marincheski 2 Sep 2021                                                              | cheski 0 🚦      |
|     |                                                                                                    |                 |
|     |                                                                                                    |                 |
| _   | Announcements                                                                                                    |                 |
| _   | Резултати за колоквиум                                                                                                    |                 |
| _   |                                                                                                    | 🌣 Settings 👻    |
| _   | Display replies in nested form                                                                                             | 10/10           |
| _   |                                                                                                    | love            |
| _   | by Stefan Marincheski - Thursday, 2 September 2021, 11:07 AM                                                               |                 |
| _   | Почитувани студенти,                                                                                                    |                 |
| _   | Ниту еден од кандидатите не го положи испитот.                                                                             | 2               |
|     |                                                                                                    | 3               |
|     | Permalink <u>Edi</u>                                                                                                    | t Delete Reply  |

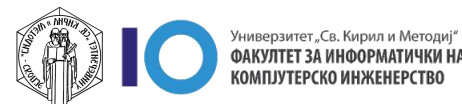

### Одговор на веќе објавено соопштение

- 1. Во полето кое ви се отвори внесете го одговорот
- Одберете Post to forum и вашиот одговор ќе биде внесен и испратен за 30 минути до студентите

| Announcements<br>Резултати за колоквиум                                                                               | Settings •   |
|----------------------------------------------------------------------------------------------------|--------------|
| Display replies in nested form    Move this discussion to   Move                                                      |              |
| <b>Резултати за колоквиум</b><br>by Stefan Marincheski - Thursday, 2 September 2021, 11:07 AM<br>Почитувани студенти, |              |
| Ниту еден од кандидатите не го положи испитот.<br>Permalink Edit                                                      | Delete Reply |
| Увидот е закажан на 03.9.2021 во 15:00часот.                                                                          |              |
| Post to forum Cancel Cancel Reply privately                                                                           | Advanced     |

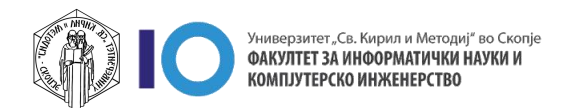

### За оние кои ги интересира повеќе

- Доколку имате желба да дознаете повеќе за делот со сооштенија кликнете на следните линкови:
  - <u>Announcements forum</u>
  - Forum settings
  - Using Forum

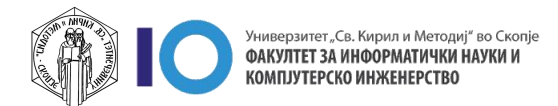